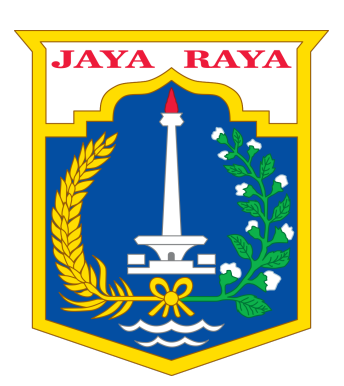

USER MANUAL OPERATOR

# SISTEM INFORMASI PENDAPATAN DAERAH

## **1 MEMULAI APLIKASI**

Halaman ini akan menjelaskan mengenai proses untuk memulai penggunaan Aplikasi Sistem Informasi Pendapatan Daerah Pemprov DKI Jakarta ini terlebih dahulu, dengan jalankan program browser (*Internet Explorer /Mozilla Firefox/* Google Chrome),pada desktop komputer Anda dan ikuti langkah – langkah berikut ini :

Pada bagian address masukkan alamat aplikasi seperti berikut :

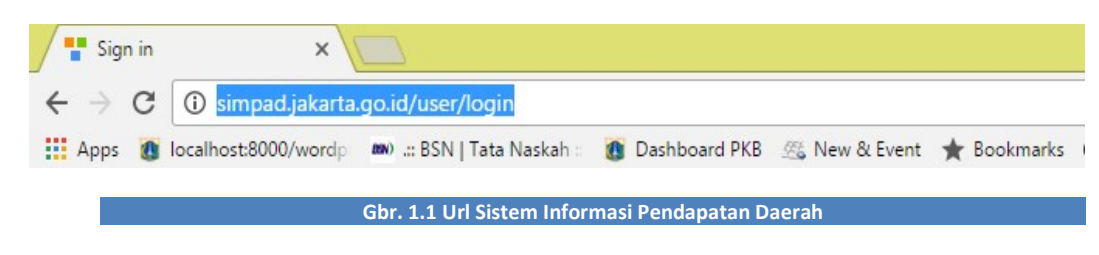

# **2 HALAMAN LOGIN**

:

Pengguna memasukan username dan password, akan menampilkan gambar sebagai berikut

| PENGUMU                                                      | © SI:<br>MAN Usernam                      | EM INFORMASI MANAJEMEN<br>PENDAPATAN DAERAH<br>Login: |  |  |
|--------------------------------------------------------------|-------------------------------------------|-------------------------------------------------------|--|--|
| SEGERA !!! Dattarkan User Operator yang dit<br>Masing-Masing | njuk melalui Admin Badan/Dinas<br>Passwor | d                                                     |  |  |

Gbr. 2.1 Login

# **3 HALAMAN BERANDA**

Jika berhasil memasukan username dan password dengan benar tampil halaman

beranda, akan tampil gambar sebagai berikut :

|        | SIMPAD                            | =                                       |         | 🚽 Δ <sup>Φ</sup> Δ <sup>Φ</sup> <b>Ω</b> 1.20.396 |
|--------|-----------------------------------|-----------------------------------------|---------|---------------------------------------------------|
|        | Dinas Penanaman Modal d<br>Online | Beranda                                 |         |                                                   |
| Searc  |                                   | eRetribusi                              | LainPAD | Monitoring                                        |
| 🙆 La   | inPAD <                           |                                         |         |                                                   |
| 🔊 Ma   | aster Pendapatan                  |                                         |         |                                                   |
| 🖵 Mo   | onitoring ~                       |                                         |         |                                                   |
| Lainpa |                                   |                                         |         |                                                   |
| Rekap  |                                   |                                         |         |                                                   |
| Retrib |                                   |                                         |         |                                                   |
| \$ eR  | letribusi <                       |                                         |         |                                                   |
|        |                                   | Copyright © 2016 . All rights reserved. |         | Version 2.0                                       |

Gbr. 3.1 Halaman Beranda

# **4 LAINPAD**

## 4.1 STS GENERAL

Operator dapat menambahkan Penetapan STS General dengan cara memilih Identitas ID(NIK dan NPWP), No Identitas kemudian klik button Cek Cek untuk mengecek no identitas jika KTP DKI secara otomatis menampilkan nama dan alamat kemudian klik Tambah . jika NIK sudah terdaftar operator dapat melakukan edit data penetapan kemudian input kode rekening, jumlah , dan uraian Klik Tombol Edit Edit tampil gambar sebagai berikut :

| SIMPAD                            | Ξ                |                                                                            | 🚽 🖓 🎝 🚺 🧕 1.20.396 |
|-----------------------------------|------------------|----------------------------------------------------------------------------|--------------------|
| Dinas Penanaman Modal d<br>Online | Penetapan STS Ge | neral                                                                      |                    |
| Search Q                          | Identitas ID     | NIK O NPWP                                                                 |                    |
| TainPAD v                         | No Identitas     | 3174080308820009                                                           | Cek reset          |
| LainPAD Angsuran<br>Penetapan     | Nama             | AGUS SETIAWAN                                                              |                    |
| STS General                       | Alamat           | JL. CIKOKO BARAT II NO. 24 3 3 CIKOKO PANCORAN JAKARTA SELATAN DKI JAKARTA |                    |
| 🛢 Master Pendapatan               | NDWD             | 24516073                                                                   | <i>le</i>          |
| 🖵 Monitoring 🛛 🔍                  | NPWB             | 24310813                                                                   |                    |
| \$ eRetribusi <                   |                  | Edit                                                                       |                    |
|                                   | Kode Rekening    | 4.1.3.01.01   PDAM Jaya                                                    | ×                  |
|                                   | Jumlah           | Rp                                                                         | 20.000             |
|                                   | Uraian           | PDAM Jaya                                                                  |                    |
|                                   |                  | Tambah                                                                     | A                  |
|                                   |                  |                                                                            |                    |

#### Gbr. 4.1 Tambah STS General

Jika Penetapan STS General sudah di input dengan benar untuk mencentang "Apakah Anda yakin dengan data ini" Ya centang "Ya" secara otomatis Button Simpan akan aktif, kemudian klik Button Simpan Simpan untuk menyimpan data penetapan dan data penetapan yang di input dapat dilihat di menú Penetapan. Akan tampil gambar sebagai berikut :

| SIMPAD                                                 | ≡                                                                                                    |                                                                                                    | 3           | Q. Q. 1.20.396          |  |  |  |  |  |  |
|--------------------------------------------------------|----------------------------------------------------------------------------------------------------|----------------------------------------------------------------------------------------------------|-------------|-------------------------|--|--|--|--|--|--|
| Dinas Penanaman Mo                                     | dald 4                                                                                                    |                                                                                                    |             | Beranda > Penetapan > 4 |  |  |  |  |  |  |
| Search C                                               | Penetapan                                                                                                    |                                                                                                    |             | 🕇 Tambah Baru 🛛 🕼 Edit  |  |  |  |  |  |  |
| <ul> <li>LainPAD</li> <li>Master Pendapatan</li> </ul> | <ul> <li>Nama : AGUS SE</li> <li>Alamat JL. CIKOI</li> <li>Alamat JKARTA</li> <li>NPWB : 13827540</li> </ul> | ama : AGUS SETIAWAN<br>J.L. CIKOKO BARAT II NO. 24 3 3 CIKOKO PANCORAN JAKARTA SELATAN DKI<br>JAKARTA : JAKARTA<br>PWB : 13827540 |             |                         |  |  |  |  |  |  |
| Monitoring                                             | < Kode Rekening                                                                                              | Uraian                                                                                                    | Jumlah (Rp) |                         |  |  |  |  |  |  |
| \$ eRetribusi                                          | 4.1.3.01.01                                                                                                  | PDAM Jaya                                                                                                    |             | Rp. 20.000,00           |  |  |  |  |  |  |
|                                                        |                                                                                                    | PDAM Jaya                                                                                                    |             |                         |  |  |  |  |  |  |
|                                                        |                                                                                                    | Jumlah Keseluruhan                                                                                                    |             | Rp. 20.000,00           |  |  |  |  |  |  |
|                                                        | Apakah Anda yakin dengan data ini :<br>⊛ γ <sub>3</sub>                                                      | Simpan                                                                                                    |             |                         |  |  |  |  |  |  |
|                                                        |                                                                                                    |                                                                                                    |             |                         |  |  |  |  |  |  |
|                                                        |                                                                                                    | Gbr. 4.2 View STS Genera                                                                                                    | al          |                         |  |  |  |  |  |  |

4

## 4.2 PENETAPAN

Menu Penetapan berfungsi untuk melihat view data yang sudah di input pada menu S**TS** General, akan tampil gambar sebagai berikut :

|                                           | =             |                              |               |                  |               |               |                   | 🚽 Δ <sup>Ω</sup> ζ | 1.1 🚺 🕺     | 20.396 |
|-------------------------------------------|---------------|------------------------------|---------------|------------------|---------------|---------------|-------------------|--------------------|-------------|--------|
| Dinas Penanaman Modal d<br>Online         | Penetap       | enetapan Beranda > Penetapan |               |                  |               |               |                   |                    |             |        |
| Search Q                                  |               | Menampilkan 1-1 dari 1 item. |               |                  |               |               |                   |                    |             |        |
| ❶ LainPAD ↔                               | #ID           | STS                          | Ntpd          | No identitas     | Wajib Bayar   | Total         | Tanggal Penetapan | Jatuh Tempo        | Status      |        |
| LainPAD Angsuran<br>Penetapan             |               |                              |               |                  | •             |               |                   |                    |             |        |
| STS General                               | 4             |                              | (belum diset) | 3174080308820009 | AGUS SETIAWAN | Rp. 20.000,00 | (belum diset)     | (belum diset)      | Diterbitkan | •      |
| Master Pendapatan                         |               |                              |               |                  |               |               |                   |                    |             |        |
| 🖵 Monitoring 🛛 🔇                          |               |                              |               |                  |               |               |                   |                    |             |        |
| \$ eRetribusi <                           |               |                              |               |                  |               |               |                   |                    |             | -      |
|                                           |               |                              |               |                  |               |               |                   |                    |             |        |
|                                           |               |                              |               |                  |               |               |                   |                    |             |        |
| simpad.iakarta.co.id/lainpad/penetapan/pe | Convright © 2 | 2016 . All rights            | reserved.     |                  |               |               |                   |                    | Versi       | on 2.0 |
|                                           |               |                              |               |                  |               |               |                   |                    |             |        |

# 4.3 LAINPAD ANGSURAN

LainPad Angsuran berfungsi untuk melihat data angsuran penetapan dengan mencari data pilih No Identitas, Wajib Retribusi, Total, Tanggal Penetapan, Jatuh Tempo, dan Status. Akan tampil gambar sebagai berikut :

Gbr. 4.3 Penetapan

| 🚺 SIMPAD                                     |                                         |                       |                     |                         |       | 2                 | ¢° ¢° (     | 1.20.396 |  |  |  |
|----------------------------------------------|-----------------------------------------|-----------------------|---------------------|-------------------------|-------|-------------------|-------------|----------|--|--|--|
| Dinas Penanam                                | an Modal d                              | Angsuran Pen          | igsuran Penetapan 🛛 |                         |       |                   |             |          |  |  |  |
| Search                                       | ۹                                       |                       |                     |                         |       |                   |             |          |  |  |  |
| D LainPAD                                    | ~                                       | #ID                   | No identitas        | Wajib Retribusi         | Total | Tanggal Penetapan | Jatuh Tempo | Status   |  |  |  |
| LainPAD Angsuran<br>Penetapan<br>STS General |                                         | Tidak ada data yang d | Temukan.            | · · · ·                 |       |                   |             |          |  |  |  |
| 🔎 Master Pendapatan                          |                                         |                       |                     |                         |       |                   |             |          |  |  |  |
| Monitoring                                   | <                                       |                       |                     |                         |       |                   |             |          |  |  |  |
| \$ eRetribusi                                | K                                       |                       |                     |                         |       |                   |             |          |  |  |  |
|                                              | Copyright © 2016 - All rights reserved. |                       |                     |                         |       |                   |             |          |  |  |  |
|                                              |                                         |                       |                     |                         |       |                   |             |          |  |  |  |
|                                              |                                         |                       |                     | Gbr. 4.4 LainPad Angsur | an    |                   |             |          |  |  |  |

# **5 MONITORING**

## 5.1 LAINPAD

#### 5.1.1 Piutang Perjenis LainPad

Piutang Perjenis LainPad berfungsi untuk menampilkan data piutang perjenis lainpad dengan cara menginput Rekening, Skpd Id, Ukpd Id, Periode1, Periode2 dan keterengan untuk memilih format PDF atau Excel akan tampil gambar sebagai berikut :

| SIMPAD                                                  | Ξ                                 |                                                                                                    | 🚽 🖓 🎝 🚺 1.20.396 |  |  |
|---------------------------------------------------------|-----------------------------------|----------------------------------------------------------------------------------------------------|------------------|--|--|
| Dinas Penanaman Modal d<br>Online                       | Piutang Perjenis La               | Beranda > Piutang Perjenis Lainpad SKPD                                                                                                    |                  |  |  |
| Search Q                                                | Rekening                          | 4.1.3.01.01 - PDAM Jaya                                                                                                    | ×                |  |  |
| ① LainPAD <                                             | Skpd Id                           | Dinas Penanaman Modal dan Pelayanan Terpadu Satu Pintu                                                                                                    | •                |  |  |
| Master Pendapatan                                       | Ukpd Id                           | SATLAK PTSP Kelurahan Gambir                                                                                                    | ¥                |  |  |
| Monitoring ~                                            |                                   |                                                                                                    |                  |  |  |
| Lainpad Y                                               | Periode1                          | The second second secon |                  |  |  |
| Piutang Perjenis Lainpad<br>Piutang Semua Jenis Lainpad | Periode2                          | Bulan                                                                                                    |                  |  |  |
| Realisasi Perjenis Lainpad                              | Keterangan                        | Pdf                                                                                                    | *                |  |  |
| Realisasi Semua Jenis Lainpad                           |                                   | Pdf                                                                                                    |                  |  |  |
| Rekapitulasi <                                          |                                   | Excel                                                                                                    |                  |  |  |
| Retribusi <                                             |                                   |                                                                                                    |                  |  |  |
| \$ eRetribusi <                                         |                                   |                                                                                                    |                  |  |  |
|                                                         | Copyright © 2016 . All rights res | erved.                                                                                                    | Version 2.0      |  |  |

#### Gbr. 5.1 Piutang Perjenis LainPad

Jika sudah di input piutang perjenis lainpad kemudian klik Button Tampilkan

| Tampilkan |                                      |
|-----------|--------------------------------------|
|           | akan tampil gambar sebagai berikut : |

| Image: Second second second | REVIEW FORMS   | PROTECT C | LOUD HELP | PDF Combin    | piutang-perje                                                        | nis-lainpad-skpd                                                           | (1).pdf - Nitro        | o Pro 10        |                                           |                                                                                                    |                              | – 중 ×<br>Nitro Cloud 🔽 v |
|----------------------------------------------------------------------------------------------------|----------------|-----------|-----------|---------------|----------------------------------------------------------------------|----------------------------------------------------------------------------|------------------------|-----------------|-------------------------------------------|----------------------------------------------------------------------------------------------------|------------------------------|--------------------------|
| View                                                                                                    | kpd (1) X      | 10015     |           | 1.20.526 Dina | Laporan I<br>Periode<br>Jenis Referensi :<br>Is Pe <b>SATUAK Mis</b> | Piutang Lainpad<br>: Januari-2017<br>4.1.3.01.01 PDAM<br>Mkidor Rhiny Gamb | Jaya<br>ferpadu Satu I | Pintu           |                                           |                                                                                                    |                              | ^                        |
|                                                                                                    | NO TANGGAL STS | NO STS    | Wajib     | Bayar         | Periode Izin                                                         | Alam                                                                       | at                     | Nilai Ketetapan | Denda<br>Jakarta, 27 Jar<br>Keptóóp ĐanSa | Penerimaan<br>TOTAL<br>Juari 2017<br>RPAAN INTRIAN Mexicaba<br>DRI Jakarta<br>DRI Jakarta<br>DRI Jakarta | Sisa<br>null<br>an Retajánan |                          |
|                                                                                                    |                |           | G         | 6br. 5.2      | PDF Piu                                                              | tang Per                                                                   | jenis I                | LainPad         |                                           |                                                                                                    |                              |                          |

#### 5.1.2 Piutang Semua Jenis LainPad

Piutang Semua Jenis LainPad berfungsi untuk menampilkan data piutang semua jenis lainpad SKPD dengan cara menginput Skpd Id, Ukpd Id, Periode1, Periode2 dan keterengan untuk memilih format PDF atau Excel kemudian klik Tampilkan Tampilkan akan tampil gambar sebagai berikut :

| SIMPAD                                                      |                                  |                                                        | <sup>9</sup>                         |  |  |
|-------------------------------------------------------------|----------------------------------|--------------------------------------------------------|--------------------------------------|--|--|
| Dinas Penanaman Modal d<br>Online                           | Piutang Semua Je                 | nis Lainpad SKPD Berand                                | a > Piutang Semua Jenis Lainpad SKPD |  |  |
| Search Q                                                    | Skpd Id                          | Dinas Penanaman Modal dan Pelayanan Terpadu Satu Pintu |                                      |  |  |
| IainPAD <                                                   | Ukpd Id                          | SATLAK PTSP Kecamatan Gambir                           | •                                    |  |  |
| Master Pendapatan                                           |                                  |                                                        |                                      |  |  |
| 🖵 Monitoring 🛛 🗸                                            | Periode1                         | X 24 Januari 2017                                      |                                      |  |  |
| Lainpad 🗸 🗸                                                 | Periode2                         | Bulan                                                  | Ŧ                                    |  |  |
| Plutang Perjenis Lainpad<br>Piutang Semua Jenis Lainpad     | Keterangan                       | Pdf                                                    |                                      |  |  |
| Realisasi Perjenis Lainpad<br>Realisasi Semua Jenis Lainpad |                                  | Tampilkan                                              |                                      |  |  |
| Rekapitulasi <                                              |                                  |                                                        | L                                    |  |  |
| Retribusi <                                                 |                                  |                                                        |                                      |  |  |
| \$ eRetribusi <                                             | Copyright © 2016 . All rights re | served.                                                | Version 2.0                          |  |  |

Gbr. 5.3 Piutang Semua Jenis LainPad

#### 5.1.3 Realisasi Perjenis Lainpad

Realisasi Perjenis LainPad berfungsi untuk menampilkan data realisasi perjenis lainpad SKPD dengan cara menginput Rekening, Skpd Id, Ukpd Id, Periode1, Periode2 dan keterengan untuk memilih format PDF atau Excel kemudian klik Button Tampilkan Tampilkan akan tampil gambar sebagai berikut :

| SIMPAD                                                  |                                   |                                                        | 🚽 🗘 🗘 🤦 1.20.396                          |  |  |  |
|---------------------------------------------------------|-----------------------------------|--------------------------------------------------------|-------------------------------------------|--|--|--|
| Dinas Penanaman Modal d<br>Online                       | Realisasi Perjenis L              | ainpad SKPD                                            | Beranda > Realisasi Perjenis Lainpad SKPD |  |  |  |
| Search Q                                                | Rekening                          | Pilih Lainpad                                          | •                                         |  |  |  |
| 🖸 LainPAD <                                             | Skpd Id                           | Dinas Penanaman Modal dan Pelayanan Terpadu Satu Pintu | •                                         |  |  |  |
| Master Pendapatan                                       | Ukpd Id                           | Pilih UKPD                                             | •                                         |  |  |  |
| 🖵 Monitoring 🛛 🗸                                        |                                   |                                                        |                                           |  |  |  |
| Lainpad Y                                               | Periode1                          | iii ×                                                  |                                           |  |  |  |
| Piutang Perjenis Lainpad<br>Piutang Semua Jenis Lainpad | Periode2                          | Hari                                                   | *                                         |  |  |  |
| Realisasi Perjenis Lainpad                              | Keterangan                        | Pdf                                                    | ¥                                         |  |  |  |
| Realisasi Semua Jenis Lainpad                           |                                   |                                                        |                                           |  |  |  |
| Rekapitulasi <                                          |                                   | Tampilkan                                              |                                           |  |  |  |
| Retribusi <                                             |                                   |                                                        |                                           |  |  |  |
| \$ eRetribusi <                                         |                                   |                                                        |                                           |  |  |  |
|                                                         | Copyright © 2016 . All rights re- | erved.                                                 | Version 2.0                               |  |  |  |

### 5.1.4 Realisasi Semua Jenis Lainpad

Realisasi Semua Jenis LainPad berfungsi untuk menampilkan data realisasi semua jenis lainpad SKPD dengan cara menginput Skpd Id, Ukpd Id, Periode1, Periode2 dan keterengan untuk memilih format PDF atau Excel kemudian klik Tampilkan Tampilkan akan tampil gambar sebagai berikut :

| IMPAD SIMPAD                                 |                                        | =                                 |                                                        | 🚽 Δ <sup>0</sup> Δ <sup>0</sup> Ω 1.20.3   | 396               |  |  |  |
|----------------------------------------------|----------------------------------------|-----------------------------------|--------------------------------------------------------|--------------------------------------------|-------------------|--|--|--|
| Dinas Penanan<br>Online                      | nan Modal d                            | Realisasi Semua Je                | nis Lainpad SKPD                                       | Beranda 🚿 Realisasi Semua Jenis Lainpad Sk | <pd< th=""></pd<> |  |  |  |
| Search                                       | ۹                                      | Skpd Id                           | Dinas Penanaman Modal dan Pelayanan Terpadu Satu Pintu | -                                          | -                 |  |  |  |
| LainPAD                                      | <                                      | Ukpd Id                           | Pilih UKPD                                             |                                            | -                 |  |  |  |
| Master Pendapatan Monitoring                 | ~                                      | Periode1                          | ≝ x                                                    |                                            |                   |  |  |  |
| Lainpad                                      | ~                                      | Periode2                          | Hari                                                   | •                                          | ,                 |  |  |  |
| Piutang Perjenis Lair<br>Piutang Semua Jeni  | npad<br>s Lainpad                      | Keterangan                        | Pdf                                                    | v                                          | •                 |  |  |  |
| Realisasi Perjenis La<br>Realisasi Semua Jen | inpad<br>is Lainpad                    |                                   | Tampilkan                                              |                                            |                   |  |  |  |
| Rekapitulasi<br>Retribusi                    | <<br>c                                 |                                   |                                                        |                                            |                   |  |  |  |
| \$ eRetribusi                                | <                                      |                                   |                                                        |                                            |                   |  |  |  |
|                                              |                                        | Copvright © 2016 . All rights re- | erved.                                                 | Version                                    | 2.0               |  |  |  |
|                                              | Gbr. 5.5 Realisasi Semua jenis LainPad |                                   |                                                        |                                            |                   |  |  |  |

## 5.2 REKAPITULASI

#### 5.2.1 Berkala Bulanan

Berkala Bulanan berfungsi untuk menampilkan data rekapitulasi berkala bulanan dengan cara menginput pilih bulan dan memilih format PDF atau Excel kemudian klik Button Tampilkan Tampilkan akan tampil gambar sebagai berikut :

|        | SIMPAD                            | =                                       | 🚽 ధి 🎝 1.20.396                                   |
|--------|-----------------------------------|-----------------------------------------|---------------------------------------------------|
|        | Dinas Penanaman Modal (<br>Online | Rekapitulasi Penerimaan Berkala Bulanan | Beranda 🕞 Rekapitulasi Penerimaan Berkala Bulanan |
| Searc  |                                   | Bulan 🗮 🗶 2017-02 Pdf                   | Ŧ                                                 |
| 🖸 Lai  | nPAD <                            |                                         |                                                   |
| 🔊 Ma   | ster Pendapatan                   | татрікал                                |                                                   |
| 🖵 Mo   | nitoring ~                        |                                         |                                                   |
| Lainpa |                                   |                                         |                                                   |
| Rekap  | itulasi 🗸 🗸                       |                                         |                                                   |
| Be     | kala Bulanan                      |                                         |                                                   |
| Be     |                                   |                                         |                                                   |
| Per    |                                   |                                         | [                                                 |
| Per    |                                   |                                         | L                                                 |
| Piu    |                                   |                                         |                                                   |
| Piu    |                                   |                                         |                                                   |
| Piu    |                                   |                                         |                                                   |
|        |                                   |                                         |                                                   |

8

#### 5.2.2 Berkala Harian

Berkala Harian berfungsi untuk menampilkan data rekapitulasi berkala harian dengan cara menginput pilih tanggal dan memilih format PDF atau Excel kemudian klik Button Tampilkan akan tampil gambar sebagai berikut :

| SIMPAD                            | =                                      | 🚽 🎝 🎝 🚺 1.20.396                                 |
|-----------------------------------|----------------------------------------|--------------------------------------------------|
| Dinas Penanaman Modal d<br>Online | Rekapitulasi Penerimaan Berkala Harian | Beranda > Rekapitulasi Penerimaan Berkala Hariar |
| Search Q                          | Tanggal 🗮 🗙 04 Januari 2017 Excel      | •                                                |
| 🖾 LainPAD <                       | Tamolkan                               |                                                  |
| Master Pendapatan                 |                                        |                                                  |
| 🖵 Monitoring 🗸 🗸                  |                                        |                                                  |
| Lainpad <                         |                                        |                                                  |
| Rekapitulasi 🗸 🗸 🗸                |                                        |                                                  |
| Berkala Bulanan                   |                                        |                                                  |
| Berkala Harian                    |                                        |                                                  |
| Penerimaan Bulanan                |                                        |                                                  |
| Penerimaan Harian Perbulan        |                                        |                                                  |
| Piutang Berkala Bulanan           |                                        |                                                  |
| Piutang Berkala Harian            |                                        |                                                  |
| Piutang Bulanan                   |                                        |                                                  |
| Diutang Harian Dedudan            |                                        |                                                  |
|                                   |                                        |                                                  |
|                                   | Gbr. 5.7 Berkala Harian                |                                                  |

#### 5.2.3 Penerimaan Bulanan

Penerimaan Bulanan berfungsi untuk menampilkan data rekapitulasi penerimaan bulanan dengan cara menginput pilih bulan dan memilih format PDF atau Excel kemudian klik Button Tampilkan Tampilkan akan tampil gambar sebagai berikut :

| SIMPAD                                           | E                               | 🚽 Δ <sup>0</sup> Δ <sup>0</sup> Ω 1.20.396 |
|--------------------------------------------------|---------------------------------|--------------------------------------------|
| Dinas Penanaman Modal d                          | Rekapitulasi Penerimaan Bulanan | Beranda > Rekapitulasi Penerimaan Bulanan  |
| Search Q                                         | Bulan 🗃 🗙 2017-08 Pdf           | •                                          |
| - Monitoring ~                                   |                                 |                                            |
| Lainpad <                                        |                                 |                                            |
| Berkala Bulanan                                  |                                 |                                            |
| Berkala Harian                                   |                                 |                                            |
| Penerimaan Bulanan<br>Penerimaan Harian Perbulan |                                 |                                            |
| Piutang Berkala Bulanan                          |                                 |                                            |
| Piutang Berkala Harian                           |                                 |                                            |
| Piutang Bulanan                                  |                                 |                                            |
|                                                  |                                 |                                            |
|                                                  | Gbr. 5.8 Penerimaan Bulanan     |                                            |
|                                                  |                                 |                                            |

#### 5.2.4 Penerimaan Harian Perbulan

Penerimaan Harian Perbulan berfungsi untuk menampilkan data rekapitulasi penerimaan harian perbulanan dengan cara menginput pilih bulan dan memilih format PDF atau Excel kemudian klik Button Tampilkan Tampilkan akan tampil gambar sebagai berikut :

| IMPAD SIMPAD                      |                                         | 🚽 🖓 🗘 💽 1.20.396                                  |
|-----------------------------------|-----------------------------------------|---------------------------------------------------|
| Dinas Penanaman Modal o<br>Online | Rekapitulasi Penerimaan Harian Perbulan | Beranda 🗧 Rekapitulasi Penerimaan Harian Perbulan |
| Search Q                          | Bulan 🗮 🗶 2017-02 Pdf                   | •                                                 |
| LainPAD <                         | Tampilkan                               |                                                   |
| Master Pendapatan                 |                                         |                                                   |
| 🖵 Monitoring 🛛 🗸                  |                                         |                                                   |
| Lainpad <                         |                                         |                                                   |
| Rekapitulasi 🗸 🗸                  |                                         |                                                   |
| Berkala Bulanan                   |                                         |                                                   |
| Berkala Harian                    |                                         |                                                   |
| Penerimaan Bulanan                |                                         | le la la la la la la la la la la la la la         |
| Penerimaan Harian Perbulan        |                                         |                                                   |
| Piutang Berkala Bulanan           |                                         |                                                   |
| Piutang Berkala Harian            |                                         |                                                   |
| Piutang Bulanan                   |                                         |                                                   |
| Diutone Uarian Darhulan           |                                         |                                                   |
|                                   |                                         |                                                   |
|                                   | Gbr. 5.9 Penerimaan Harian Perbulan     |                                                   |

#### 5.2.5 Piutang Berkala Bulanan

Piutang Berkala Bulanan berfungsi untuk menampilkan data rekapitulasi piutang berkala bulanan dengan cara menginput pilih bulan dan memilih format PDF atau Excel kemudian klik Button Tampilkan Tampilkan akan tampil gambar sebagai berikut :

| SIMPAD                                                      | = :                                  | 🚽 ధి ధి 💽 1.20.396                             |
|-------------------------------------------------------------|--------------------------------------|------------------------------------------------|
| Dinas Penanaman Modal d<br>Online                           | Rekapitulasi Piutang Berkala Bulanan | Beranda 🔗 Rekapitulasi Piutang Berkala Bulanan |
| Search Q                                                    | Bulan 🛗 🔀 2017-02 Pdf                | Y                                              |
| <ul> <li>LainPAD &lt;</li> <li>Master Pendapatan</li> </ul> | Tampilkan                            |                                                |
| 🖵 Monitoring 🗸 🗸                                            |                                      |                                                |
| Lainpad <<br>Rekapitulasi ~                                 |                                      |                                                |
| Berkala Bulanan<br>Berkala Harian                           |                                      |                                                |
| Penerimaan Bulanan<br>Penerimaan Harian Perbulan            |                                      | [                                              |
| Piutang Berkala Bulanan<br>Piutang Berkala Harian           |                                      |                                                |
| Piutang Bulanan<br>Biutang Liarian Berbulan                 |                                      |                                                |
|                                                             | Gbr. 5.10 Piutang Berkala Bulanan    |                                                |

#### 5.2.6 Piutang Berkala Harian

Piutang Berkala Harian berfungsi untuk menampilkan data rekapitulasi piutang berkala harian dengan cara menginput pilih tanggal dan memilih format PDF atau Excel kemudian klik Button Tampilkan Tampilkan akan tampil gambar sebagai berikut :

| SIMPAD                            | <b>≡</b> (                          | 🚽 🖓 🗘 🚺 1.20.396                              |
|-----------------------------------|-------------------------------------|-----------------------------------------------|
| Dinas Penanaman Modal o<br>Online | Rekapitulasi Piutang Berkala Harian | Beranda > Rekapitulasi Piutang Berkala Harian |
|                                   | Tanggal 🛗 🗙 26 Januari 2017 Pdf     | *                                             |
| LainPAD <                         | Tamnikan                            |                                               |
| Master Pendapatan                 | to the second                       |                                               |
|                                   |                                     |                                               |
|                                   |                                     |                                               |
| Rekapitulasi 🗸 🗸 🗸                |                                     |                                               |
|                                   |                                     |                                               |
|                                   |                                     |                                               |
|                                   |                                     |                                               |
|                                   |                                     |                                               |
|                                   |                                     |                                               |
| Piutang Berkala Harian            |                                     |                                               |
|                                   |                                     |                                               |
|                                   |                                     |                                               |

#### Gbr. 5.11 Piutang Berkala Harian

### 5.2.7 Piutang Bulanan

Piutang Bulanan berfungsi untuk menampilkan data rekapitulasi piutang bulanan dengan cara menginput pilih bulan dan memilih format PDF atau Excel kemudian klik Button Tampilkan Tampilkan akan tampil gambar sebagai berikut :

| SIMPAD                                                                      |                              | 🚽 Δ <sup>0</sup> Δ <sup>0</sup> Ω 1.20.396 |
|-----------------------------------------------------------------------------|------------------------------|--------------------------------------------|
| Dinas Penanaman Modal d                                                     | Rekapitulasi Piutang Bulanan | Beranda > Rekapitulasi Piutang Bulanan     |
| Search Q                                                                    | Bulan 🗃 🗶 2017-01 Pdf        | <b>v</b>                                   |
| Master Pendapatan Monitoring Lainpad                                        |                              |                                            |
| <b>Rekapitulasi +</b><br>Berkala Bulanan<br>Berkala Harian                  |                              |                                            |
| Penerimaan Bulanan<br>Penerimaan Harian Perbulan<br>Piutang Berkala Bulanan |                              | [                                          |
| Piutang Berkala Harian<br>Piutang Bulanan                                   |                              |                                            |
|                                                                             | Gbr. 5.12 Piutang Bulanan    |                                            |

#### 5.2.8 Piutang Harian Perbulan

Piutang Harian Perbulan berfungsi untuk menampilkan data rekapitulasi piutang harian perbulan dengan cara menginput pilih bulan dan memilih format PDF atau Excel kemudian klik Button Tampilkan Tampilkan akan tampil gambar sebagai berikut :

| SIMPAD               |             | ≡ I                                  | 🚽 🖓 🗘 🕦 1.20.396                               |
|----------------------|-------------|--------------------------------------|------------------------------------------------|
| Dinas Penanam        | 1an Modal d | Rekapitulasi Piutang Harian Perbulan | Beranda > Rekapitulasi Piutang Harian Perbulan |
| Search               | ٩           | Bulan 🗮 🗶 Pdf                        | •                                              |
| LainPAD              |             | Tampilkan                            |                                                |
| Master Pendapatan    |             |                                      |                                                |
| 🖵 Monitoring         |             |                                      |                                                |
| Lainpad              |             |                                      |                                                |
| Rekapitulasi         |             |                                      |                                                |
| Berkala Bulanan      |             |                                      |                                                |
| Berkala Harian       |             |                                      |                                                |
| Penerimaan Bulanar   |             |                                      |                                                |
| Penerimaan Harian F  |             |                                      |                                                |
| Piutang Berkala Bula |             |                                      |                                                |
| Piutang Berkala Hari |             |                                      |                                                |
| Piutang Bulanan      |             |                                      |                                                |
| Diutang Uarian Dorb  | ulan        |                                      |                                                |

#### Gbr. 5.13 Piutang Harian Bulan

### 5.2.9 Rekapitulasi Harian

Rekapitulasi Harian berfungsi untuk menampilkan data rekapitulasi Penerimaan rekapitulasi harian perbulan dengan cara menginput pilih tanggal dan memilih format PDF atau Excel kemudian klik Button Tampilkan Tampilkan akan tampil gambar sebagai berikut :

|        | SIMPAD                            | E                                           | 🚽 Δ <sup>9</sup> Δ <sup>9</sup> Ω 1.20.396            |
|--------|-----------------------------------|---------------------------------------------|-------------------------------------------------------|
| •      | Dinas Penanaman Modal d<br>Online | Rekapitulasi Penerimaan Rekapitulasi Harian | Beranda 🧇 Rekapitulasi Penerimaan Rekapitulasi Harian |
| Searc  | h Q                               | Tanggal 🗮 🗶 26 Desember 2016 Pdf            | •                                                     |
| 🕑 Lai  | inPAD <<br>Ister Pendapatan       | Tampilkan                                   |                                                       |
| 🖵 Mo   | onitoring ~                       |                                             |                                                       |
| Lainpa |                                   |                                             |                                                       |
| Rekap  | itulasi 🗸 🗸                       |                                             |                                                       |
| Be     |                                   |                                             |                                                       |
| Be     |                                   |                                             |                                                       |
| Per    |                                   |                                             |                                                       |
| Per    |                                   |                                             |                                                       |
| Piu    |                                   |                                             |                                                       |
| Piu    |                                   |                                             |                                                       |
| Piu    | utang Bulanan                     |                                             |                                                       |
|        |                                   |                                             |                                                       |
|        |                                   | Ghr. 5.14 Rekanitulasi Harian               |                                                       |

## 5.2.10 Rekapitulasi Piutang Harian

Rekapitulasi Piutang Harian berfungsi untuk menampilkan data rekapitulasi Piutang rekapitulasi harian perbulan dengan cara menginput pilih tanggal dan memilih format PDF atau Excel kemudian klik Button Tampilkan Tampilkan akan tampil gambar sebagai berikut :

| SIMPAD                                         | E                                        | 🚽 🖓 🐧 💽 1.20.396                                   |
|------------------------------------------------|------------------------------------------|----------------------------------------------------|
| Dinas Penanaman Modal d                        | Rekapitulasi Piutang Rekapitulasi Harian | Beranda > Rekapitulasi Piutang Rekapitulasi Harian |
| Search Q<br>(3) LainPAD <<br>Master Pendapatan | Tanggal 🗮 🗶 10 Januari 2017 Excel        | •                                                  |
|                                                |                                          |                                                    |
| Rekapitulasi V                                 |                                          |                                                    |
|                                                |                                          |                                                    |
|                                                |                                          |                                                    |
|                                                |                                          |                                                    |
|                                                |                                          |                                                    |
|                                                |                                          |                                                    |
|                                                |                                          |                                                    |
| Piutang Bulanan                                |                                          |                                                    |
|                                                |                                          |                                                    |
|                                                | Gbr. 5.15 Rekapitulasi Piutang Harian    |                                                    |